# Processos de Prorrogações

# Para inciar um processo de prorrogação de prazo no SEI, se já houve algum processo anterior no SEI (candidatura, aproveitamento de disciplinas, banca, etc.):

1) Clicar em Acompanhamento Especial e escolher o processo anterior do interessado (aluno).

| Controle de Processos                         | Aco    | mpanhame         | nto Especial                       |            |                     |                      |            |                                                   |
|-----------------------------------------------|--------|------------------|------------------------------------|------------|---------------------|----------------------|------------|---------------------------------------------------|
| Iniciar Processo                              |        |                  |                                    |            |                     |                      |            |                                                   |
| Retorno Programado                            |        |                  |                                    |            |                     |                      |            | <u>Grupos</u> <u>Excluir</u> Imprimir <u>Eech</u> |
| Pesquisa                                      | Grupo: |                  |                                    |            |                     |                      |            |                                                   |
| Base de Conhecimento                          | Todos  | 1                |                                    |            |                     | •                    |            |                                                   |
| Textos Padrão                                 |        |                  |                                    |            |                     |                      |            |                                                   |
| Modelos Favoritos                             |        | Escolha o proces | so anterior do interessado (aluno) |            |                     |                      |            |                                                   |
| Blocos de Assina uracilique em acompanhamento |        | homologação de   | candidatura, prorrogação           |            |                     |                      |            | Lista de Acompanhamentos (11 registros)           |
| Blocos de Reunião especial                    |        |                  | 006330                             | 🖞 Usuário  | 韋 Data              | 🛔 Grupo              | Observação | Ações                                             |
| Blocos Internos                               |        |                  | 00070 200230/2020-03               | servidor4  | 11/03/2020 14:36:06 | banca de mestrado    |            |                                                   |
| Contatos 👢                                    |        |                  | 00.7(200237/2020-30                | sepidor4   | 11/03/2020 14:22:48 | hanca de mestrado    |            |                                                   |
| Processos Sobrestados                         |        |                  | 00000 200221/2020-02               | senidor4   | 11/03/2020 14:22:30 | teste registro       |            |                                                   |
| Acompanhamento Especial                       |        |                  | 990 9.200231/2020-27               | Servicio14 | 04/02/2020 14:22:35 | Distriction de Oreza |            | <u>a</u> 19                                       |
| Marcadores                                    |        | 4                | 99079.200204/2020-54               | Servicio14 | 04/03/2020 11:05:17 | nara Defesa          |            | <u>a</u> 3                                        |
| Pontos de Controle                            |        | 4                | 99079.200203/2020-18               | servidor4  | 04/03/2020 10:41:56 | Aproveitamento de    |            | 2 3                                               |
| Estatísticas >                                |        |                  |                                    |            |                     | Disciplinas          |            |                                                   |
| Grupos +                                      |        | <u>4</u>         | 99079.200201/2020-11               | servidor4  | 04/03/2020 09:52:42 | teste registro       |            |                                                   |
| Palatórios b                                  |        |                  | 99079.200130/2020-56               | servidor4  | 10/02/2020 14:17:26 | teste registro       |            | 2 3                                               |

- 2) Vão aparecer as informações do processo selecionado.
- 3) Escolha a primeira opção: Iniciar um processo relacionado.
- 4) Seguir a partir da opção 2) do manual de abrir processo que não tenha outro processo aberto no sei

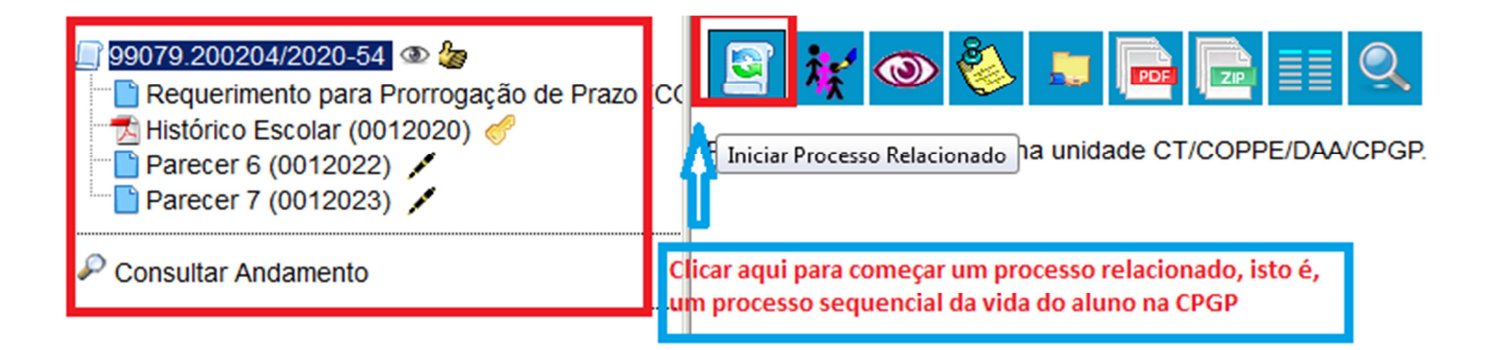

# <u>Para abrir um processo que não tenha outro processo do mesmo interessado (aluno) no</u> <u>SEI:</u>

1) Clicar em iniciar processo

| INIVERSIDADE FEDERAL DO RIO DE JANEIRO<br>SEI: TESTE - teste.sei.tic.ufrj.br |
|------------------------------------------------------------------------------|
| niciar Processo                                                              |
| Pesquisa                                                                     |
| Base de Conhecimento                                                         |
| Fextos Padrão                                                                |
| Modelos Favoritos                                                            |
| Blocos de Assinatura                                                         |
| Blocos de Reunião                                                            |

- 2) Escolher o tipo de Processo
- 3) Clicar no símbolo + e buscar "prorrogação"
- 4) Escolher entre as opções abaixo:
- Pós-Graduação: Prorrogação de Prazo para o Exame de Qualificação (Stricto Sensu);
- Pós-Graduação: Prorrogação de Prazo para a Defesa de Dissertação/Tese (Stricto Sensu)

#### Iniciar Processo

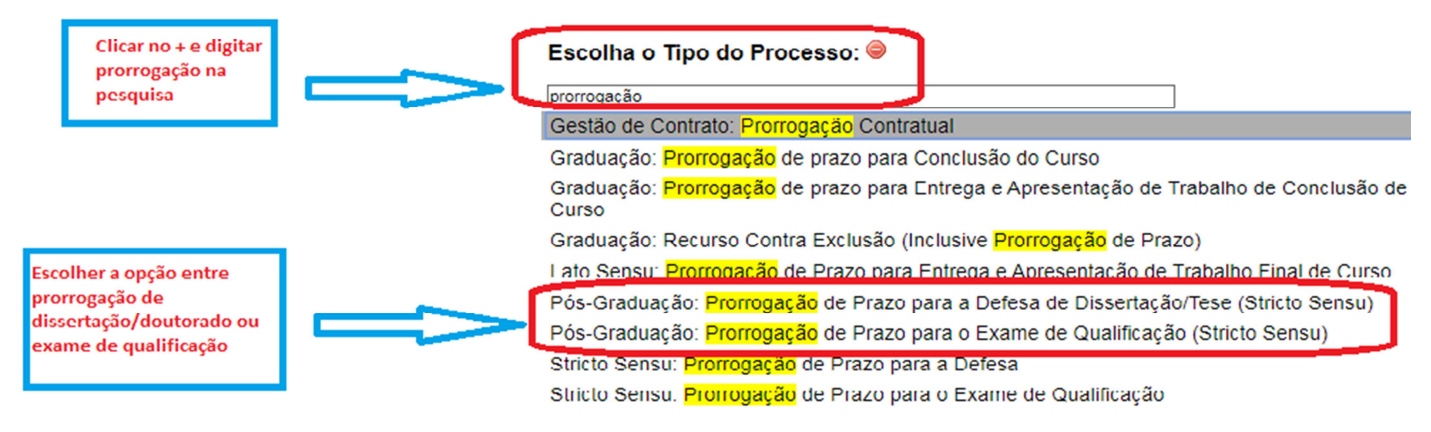

#### 5) Abrirá uma tela com as informações do processo

| Protocolo                                                |                               |         |    |            |
|----------------------------------------------------------|-------------------------------|---------|----|------------|
| <ul> <li>Automático</li> </ul>                           |                               |         |    |            |
| <ul> <li>Informado</li> </ul>                            |                               |         |    |            |
| Tino do Processos                                        |                               |         |    |            |
| Pós-Graduação: Prorrogação de Prazo para a Defesa de Dis | sertação/Tese (Stricto Sensu) |         |    |            |
| specificação:                                            |                               |         |    |            |
| Prorrogação de Prazo de Mestrado - PEE - Sonia Malvar    |                               |         |    |            |
| Classificação por Ass <u>u</u> ntos:                     |                               |         |    |            |
|                                                          |                               |         |    |            |
| 134.333 - PRORROGAÇÃO DE PRAZO PARA A DEFESA             |                               |         | *  | <i>₽</i> × |
|                                                          |                               |         |    | E 🗢        |
| Interconnection:                                         |                               |         | *  |            |
| interessados.                                            | ]                             |         |    |            |
| Sonia Malvar                                             |                               |         | *  | 🔎 📝 🗙      |
|                                                          |                               |         |    | 술 😽        |
|                                                          |                               |         | •  |            |
| Dbservações desta unidade:                               |                               |         |    |            |
| Prorrogação de Prazo de Mestrado                         |                               |         |    |            |
|                                                          |                               |         | /i |            |
|                                                          |                               |         | -  |            |
| Nivel de Acesso                                          |                               |         |    |            |
| <ul> <li>Sigiloso</li> </ul>                             | <ul> <li>Restrito</li> </ul>  | Público |    |            |
|                                                          |                               |         | -  |            |
|                                                          |                               |         |    | Salvar     |
|                                                          |                               |         |    | Zarvar     |

- 6) No campo "Especificação" colocar o tipo de processo, sigla do programa e nome do aluno: Ex: Prorrogação de Prazo de Mestrado - PEE - Sonia Malvar
- 7) No campo "Interessado" digitar o nome completo do aluno, se não aparecer abaixo o nome do aluno, "dar enter", vai aparecer uma caixa de diálogo perguntando se deseja incluir, clicar em OK.
- No campo Observações desta unidade, digitar o tipo de processo: EX: Prorrogação de prazo de Mestrado, Prorrogação de Prazo de Doutorado ou Prorrogação de Prazo de Exame de Qualificação.
- 9) Clicar em Público.
- 10) Clicar em salvar

| Automático     Informado      o do Processo:     sofracução repropação de Prazo para a Defesa de Desentação/Tese (Stricto Sensu)     rorgação de Prazo de Mestrado - PEE - Sonia Malvar     rorgação de Prazo de Mestrado - PEE - Sonia Malvar     rorgação de Prazo De RAZO PARA A DEFESA                                                                                                    | Protocolo                                                                          |                                                |         |                      |           |
|----------------------------------------------------------------------------------------------------|------------------------------------------------------------------------------------|------------------------------------------------|---------|----------------------|-----------|
|                                                                                                    | <ul> <li>Automático</li> </ul>                                                     |                                                |         |                      |           |
| o do Processo:<br>Is-Gradução: Prorrogação de Prazo para a Defesa de Dissertação/Tese (Stricto Sensu)<br>• enclicação:<br>rrogação de Prazo de Mestrado - PEE - Sonia Malvar<br>sificação por Assgintos:<br>• 4.333 - PRORROGAÇÃO DE PRAZO PARA A DEFESA<br>• embalxo, dar enter e dar Ok. O nome tem que<br>aparecer embalixo comio o exemplo!<br>• Siglioso<br>• Siglioso<br>• Siglioso<br>• Siglioso<br>• Público<br>• Público<br>• Público<br>• Público<br>• Público<br>• Público<br>• Público<br>• Público<br>• Público<br>• Público<br>• Público                                                                                                    | Informado                                                                          |                                                |         |                      |           |
| In the Areaso of the Areaso of                                                                                                    | ipo do Processo:                                                                   |                                                |         |                      |           |
| Pecificação:<br>porrogação de Prazo de Mestrado - PEE - Sonia Malvar<br>pigitar o tipo de processo, sigla do<br>programa e o nome do interessado<br>4.333 - PRORROGAÇÃO DE PRAZO PARA A DEFESA<br>ressados:<br>nia Malvar<br>nia Malvar<br>pigitar o nome do interessado, se não aparecer<br>embalxo, dar enter e dar Ok. O nome tem que<br>aparecer embalixo como o exemplo!<br>Pigitar o tipo de processo<br>Pigitar o tipo de processo                                                                                                    | Pós-Graduação: Prorrogação de Prazo para a Defesa de Dissertação/Tese (Stricto Ser | nsu)                                           |         | ۲                    |           |
| Digitar o nome do interessado<br>*essados:<br>inia Malvar<br>Digitar o nome do interessado, se não aparecer embaixo como o exemplo!<br>Digitar o nome do interessado, se não aparecer embaixo, dar enter e dar Ok. O nome tem que aparecer embaixo como o exemplo!<br>Nivel de Acesso<br>Nivel de Acesso<br>Siglicos<br>Público<br>Público<br>Pú                                                                                                    | specificação:                                                                      | Digitar o tino de processo sigla do            |         |                      |           |
| issificação por Assyntos:<br>4.333 - PRORROGAÇÃO DE PRAZO PARA A DEFESA<br>ressados:<br>Inia Maivar<br>Inia Maivar<br>I | Prorrogação de Prazo de Mestrado - PEE - Sonia Malvar                              | programa e o nome do interessado               | _       |                      |           |
| 4.333 - PRORROGAÇÃO DE PRAZO PARA A DEFESA<br>ressados:<br>mia Maivar<br>bigitar o nome do interessado, se não aparecer<br>embatxo, dar enter e dar Ok. O nome tem que<br>aparecer embatxo como o exemplo!<br>ervações desta unidade:<br>xrogação de Prazo de Mestrado<br>Digitar o tipo de processo<br>Nivel de Acesso<br>© Sigiloso<br>© Restrito<br>© Público<br>© Público<br>© Público<br>© Público<br>© Público<br>© Público<br>© Público<br>© Público                                                                                                    | Classificação por Ass <u>u</u> ntos:                                               |                                                |         |                      |           |
| 4 333 - PRORROGAÇÃO DE PRAZO PARA A DEFESA                                                                                                    |                                                                                    |                                                |         |                      | 0.15      |
| ressados:<br>messados:<br>mia Malvar<br>nia Malvar<br>pia Malvar<br>servações desta unidade:<br>progação de Prazo de Mestrado<br>Nivel de Acesso<br>© Siglicso<br>© Restrito<br>© Público<br>© Público<br>© Público<br>© Público<br>© Público<br>© Público<br>© Público<br>© Público<br>© Público<br>© Público<br>© Público<br>© Público                                                                                                    | 134.333 - PRORROGAÇÃO DE PRAZO PARA A DEFESA                                       |                                                |         | A                    |           |
| Pressados:<br>Digitar o nome do interessado, se não aparecer<br>embalxo, dar enter e dar Ok. O nome tem que<br>aparecer embalxo como o exemplo!<br>Servações desta unidade:<br>rrrogação de Prazo de Mestrado<br>Digitar o tipo de processo<br>Nivel de Acesso<br>Siglicos<br>Restrito<br>Público<br>Público<br>Público<br>Migitar o tipo de processo                                                                                                    |                                                                                    |                                                |         |                      |           |
| eressaos:<br>Digitar o tipo de processo<br>Nivel de Acesso<br>© Siglicso © Restrito<br>© Siglicso © Restrito                                                                                                    |                                                                                    | Digitar o nome do interessado, se não anarecer |         | •                    |           |
| nia Malvar aparecer embaixo como o exemplo!                                                                                                    | nteressados:                                                                       | embaixo, dar enter e dar Ok. O nome tem que    |         |                      |           |
| servações desta unidade:<br>progação de Prazo de Mestrado<br>Nivel de Acesso<br>Siglioso Restrito Público Clicar aqui e depois<br>em salvar embaixo                                                                                                    | Sonia Malvar                                                                       | aparecer embaixo como o exemplo!               |         |                      | 0 🕞 🖌     |
| servações desta unidade:<br>progação de Prazo de Mestrado                                                                                                    |                                                                                    |                                                |         |                      | ★ 4       |
| servações desta unidade:<br>progação de Prazo de Mestrado                                                                                                    |                                                                                    |                                                |         | -                    |           |
| Digitar o tipo de processo       Nivel de Acesso       Siglioso       Image: Siglioso         Image: Siglioso                                                                                                    | Dbservações desta unidade:                                                         |                                                |         |                      |           |
| Nivel de Acesso<br>Siglioso Restrito Clicar aqui e depois<br>em salvar embaixo                                                                                                    | Prorrogação de Prazo de Mestrado                                                   | Digitar o tipo de processo                     |         |                      |           |
| Nivel de Acesso<br>Sigiloso Restrito Clicar aqui e depois<br>em salvar embaixo                                                                                                    |                                                                                    |                                                |         |                      |           |
| Nivel de Acesso                                                                                                    |                                                                                    |                                                |         | 11                   |           |
| <ul> <li>Sigiloso</li> <li>Restrito</li> <li>Público</li> <li>Clicar aqui e depois<br/>em salvar embaixo</li> </ul>                                                                                                    | Nível de Acesso                                                                    |                                                |         |                      |           |
| Siglioso Restrito em salvar em baixo                                                                                                    |                                                                                    |                                                |         | Clicar aqui e depois |           |
|                                                                                                    | Sigiloso                                                                           | <ul> <li>Restrito</li> </ul>                   | Público | em salvar embaixo    | <u></u> п |
|                                                                                                    |                                                                                    |                                                |         |                      |           |
|                                                                                                    |                                                                                    |                                                |         |                      |           |

#### 11) Vai aparecer a seguinte tela:

| UNIVERSIDADE FEDERAL DO RIO DE JANEIRO          |                                                       |
|-------------------------------------------------|-------------------------------------------------------|
| Sei TESTE - teste.sei.tic.ufrj.br               | Para saber+ Menu Pesquisa                             |
| <u>99079-200280/2020-60</u> Consultar Andamento | <ul> <li>Marcola CT/COPPE/DAA/SREG.</li> </ul>        |
| 12) Clicar em Incluir Documento                 |                                                       |
| 99079.200280/2020-60     Clicar aqui            | 1 🔄 🙀 👁 🌈 🗟 🌮 👯 📭 🐿 😂 🧬 🗓 🗞 🖿 🖆 🕺 🐷 🥔 🎫 🍳             |
| P Consultar Andamento                           | Processo aberto somente na unidade CT/COPPE/DAA/SREG. |

- 13) Clicar no símbolo de +
- 14) Digitar Banca na busca
- 15) Escolher a opção de Requerimento de Prorrogação de Prazo

#### **Gerar Documento**

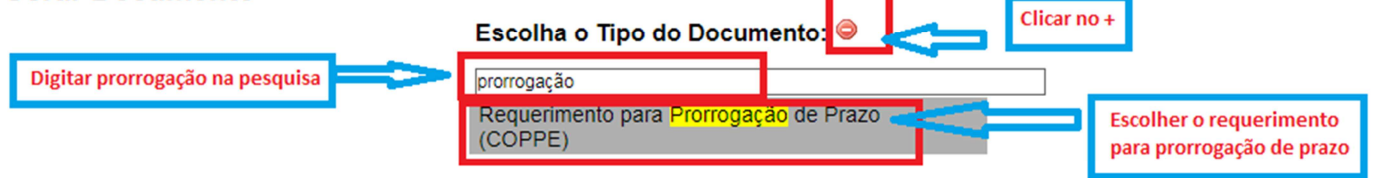

16) Na tela abaixo clicar na opção Público e depois em confirmar dados (não precisa preencher mais nada).

|                             | Requerimento Aprov./Modif. Banca Te | ese/Dis. (COPPE)                                                                                                    |
|-----------------------------|-------------------------------------|----------------------------------------------------------------------------------------------------|
|                             |                                     |                                                                                                    |
| Descrição:                  |                                     |                                                                                                    |
| Classificação por Assuntos: |                                     |                                                                                                    |
| Observações desta unidade:  |                                     | •                                                                                                    |
|                             |                                     |                                                                                                    |
| Nivel de Acesso Sigiloso    | Restrito                            | Público     Público     P |
|                             |                                     |                                                                                                    |

- 17) Vai abrir um " POP- UP" com o requerimento (se não abrir, desbloqueie o pop-up).
- 18) Preencher o requerimento.
- 19) Após preencher o requerimento, o mesmo deve ser assinado pelo representante da CPGP, pelo Orientador interno e pelo Coordenador.
- 20) Incluir os documentos externos, todos deverão ser autenticados:

#### a) Documentação de urgência, se for o caso (folha de informação);

- b) Carta do aluno solicitando a prorrogação de prazo (autenticar);
- c) Documentos comprobatórios, se for o caso (autenticar);
- d) Histórico Escolar Atualizado, sem indicação "I" (Nato digital, retirado do SIGA).
- 21) Usar a opção de ACOMPANHAMENTO ESPECIAL, para poder acompanhar a tramitação do processo.
- 22) Os processos deverão ser enviados para o Setor de Registro da COPPE/UFRJ.

|                                                                                                    | Enviando um processo:                                                                                                    |           |
|----------------------------------------------------------------------------------------------------|----------------------------------------------------------------------------------------------------|-----------|
| * 🖻 🙀 💿 💰 🖻 🤻                                                                                                    | r; 💁 😂 🎶 🕕 🔌 🖿 💉 💥                                                                                                    |           |
| Processo aberto somer e na unidade vT/CCPPE/DA<br>Acompnhamento Enviar Processo<br>Especial                                                                                                    | A/SREG.                                                                                                    |           |
| Processos:<br>99079.200201/2020-11 - Stricto Sensu: Bancas Examinadoras - Indicação e Atu                                                                                                    | ação                                                                                                    | <br>≁     |
| Unidades:                                                                                                    |                                                                                                    |           |
| Registro CTICCOPPE/DAASREG - Setor de Registro CTICCOPPE/DAASREG - Setor de Registro PRATSUPAC - Superintendência Azademica de Acesso e Registro PRATSUPAC - Superintendência Executiva de Acesso e Registro PRATSUPEX-Superintendência Executiva de Acesso e Registro PRATSUPEX-Superintendência Executiva de Estudantes PRATSUPEX-Superintendência Executiva de Estudantes PRATSUPEX-Superintendência Executiva de Estudantes PRATSUPE | Buscar Registro, localizar e escolher o<br>Setor de Registro da COPPE. Muita atenção<br>para não escolher a opção errada. Depois<br>clicar em enviar (não clicar em mais nada). | <b>≻®</b> |
| Prazo em dias                                                                                                    |                                                                                                    |           |

### Informações importantes:

O nome do interessado deverá ser digitado com atenção, nome completo e não usar caixa alta.

Muito cuidado ao preencher os formulários e requerimentos porque após serem enviados para outro setor, os mesmos não poderão ser alterados. Se tiver erro, eles deverão ser refeitos.

Antes de enviar o processo para outro Setor, certifique-se que clicou na opção "acompanhamento especial". Você pode precisar dele para abrir um processo relacionado.

Qualquer dúvida entrar em contato com a Sonia Malvar do Registro.

# **Acompanhamento Especial**

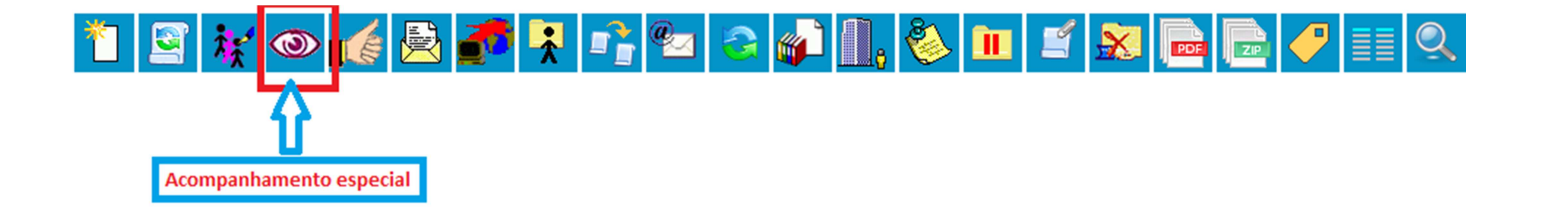

#### Novo Acompanhamento Especial

| Grupo:                                                         | L. L. L. L. L. L. L. L. L. L. L. L. L. L | Salvar | Novo Grupo |
|----------------------------------------------------------------|------------------------------------------|--------|------------|
| Aceleração da Promição                                         |                                          | 2      | 3          |
| Aproveltamento de Disciplinas Perorogação de Prazo para Defesa |                                          |        |            |

- 1) Escolher o tipo do processo
- 2) Clicar em salvar
- 3) Escolher essa opção "Novo Grupo", se não existir o tipo do processo.
- 4) Digitar o novo tipo de processo, depois clicar em salvar e em seguida clicar em salvar quando retornar a tela.

Novo Grupo de Acompanhamento

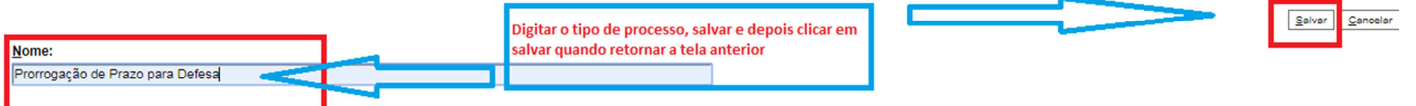

Após incluir o acompanhamento especial, o símbolo ficará ao lado do número do processo:

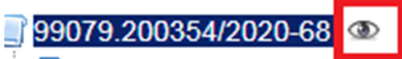

"E Requerimento para Prorrogação de Prazo (COPPE) C1

# Para Inserir um documento EXTERNO:

#### **Registrar Documento Externo**

| Tipo do Documento: 1<br>Número / Nome na Árvore: 3      |          | Data do Documento:  | 2       |          | Q                   | onfirmar Dados |
|---------------------------------------------------------|----------|---------------------|---------|----------|---------------------|----------------|
| Formato ⑦<br>Nato-digital<br>Digitalizado nesta Unidade |          | ipo de Conferência: |         |          |                     | 5              |
| Remetente:                                              |          |                     |         |          |                     | 1 🔎 📝          |
| Interessados:                                           |          | ]                   |         |          |                     |                |
| Sonia Malvar                                            |          |                     |         |          | ~                   |                |
| Classificação por Ass <u>u</u> ntos:                    |          | 1                   |         |          |                     |                |
|                                                         |          |                     |         |          |                     |                |
| Observações desta unidade:                              |          |                     |         |          | .1                  |                |
| Nivel de Acesso<br>Hipótese Legal: 7                    | Restrito |                     | Público | 6        | •                   |                |
| nexar Arquivo:<br>Browse No file selected.              |          |                     |         | Lista de | Anexos (0 registros | ):             |
| Nome                                                    | Data     | Tamanho             | Usuário | Unidade  | Ações               |                |
|                                                         |          |                     |         |          | 9                   | onfirmar Dados |

1 – Escolher o tipo de documento (Ata, Histórico, diploma, documento...)

2 – Colocar a data do documento

3 – Colocar do que se trata o documento. EX. se o documento acima for ATA, colocar de que é a ata: De Exame de Qualificação (não precisa repetir a palavra ata)

4 – HE original baixado do siga e incluído no SEI (sem digitalizar) é NATO DIGITAL e por isso não precisa ser autenticado.

5 – Documentos digitalizados deverão ser autenticados e informar de onde foi tirada a cópia (normalmente é do documento original).

- 6 Público para documentos que não possuem informações pessoais do aluno e restrito para os que possuem.
- 7 Escolher a hipótese legal de Informação Pessoal (....)
- 8 Incluir o PDF do documento.
- 9 Confirmar os dados.
- 10 NÃO ESQUECER DE AUTENTICAR OS DOCUMENTOS NÃO NATOS DIGITAIS.
- 11 Toda folha de informação que for incluída no processo deverá ser assinada.